## Job Aid: Evaluation Acknowledgement

Your manager will share your performance evaluation and request acknowledgement that you've reviewed the evaluation. You can document any final comments. Log into **<u>UTShare</u>** to view your evaluation.

| UTA 1 - Emp                                                                                                    | oyee Self Service Q 🔺 🗮                                                                                                    | Ø        |
|----------------------------------------------------------------------------------------------------|----------------------------------------------------------------------------------------------------|----------|
| Performance                                                                                                    | <ol> <li>Select Employee Self Service from the dropdown menu of<br/><u>UTShare</u></li> </ol>                                                                                                    | f        |
|                                                                                                    | 2. Select the <b>Performance</b> tile                                                                                                    |          |
|                                                                                                    | 3. Select your evaluation from <b>My Current Documents</b>                                                                                                    |          |
|                                                                                                    | 4. Review instructions and select each tab to review your manager's feedback and the overall evaluation rating in the <b>Performance Summary</b>                                                                               | 9        |
| C Employee Self Service     Performance                                                                                                    | 5. Provide any final comments in the <b>Employee Comments</b> a                                                                                                    | irea     |
| My Current Documents My Historical Documents My Historical Documents                                                                                                    | 6. Click <b>Save</b> to come back later, <b>Acknowledge</b> and <b>Confirm</b> share your final comments and complete the evaluation                                                                                           | to       |
| Document Type         Document Status           Evaluations of Others         Image: Comparison of Comparison of Comp | process                                                                                                    |          |
| Historical Evaluations of Others UT Arlington Evaluation Evaluation in Progress                                                                                                    | 7. Final evaluations can be located in <b>My Historical Docume</b>                                                                                                    | nts      |
| < erformance                                                                                                    | Performance Process 🛷 🔍 🌲                                                                                                    | ≣ Ø      |
| Performance Process                                                                                                    |                                                                                                    | wiedge   |
| Steps and Tasks C i Manager Evaluation - Acknowledge                                                                                                    |                                                                                                    | 图 Export |
| UT Arlington Evaluation<br>01/01/2020* 12/31/2020 Overview Job Title Anal                                                                                                    | Manager                                                                                                    |          |
| Complete Self Evaluation<br>Due Date contract                                                                                                    | gton Evaluation Period 01/01/2020 - 12/31/2020<br>aff Evaluation Document ID 11124                                                                                                    |          |
| Review Manager Evaluation     Due Date manager                                                                                                    | ) Acknowledgement Due Date 02/01/2021                                                                                                    |          |
| Acknowledge      Instructions     Self-Evaluation     Manager                                                                                                    | raluation Projects Strengths Areas to Improve Training/Development Performance Summary Employee Com                                                                                                    | iments   |
| View Section 9 - Employee Acknowledgen                                                                                                    | nt                                                                                                    |          |
| My electronic acknowledgement indicates I have reviewed this performance evaluation and have discussed the contents with my immediate                                                                                                    |                                                                                                    |          |
| supervisor or his/her designee. My acknowledgement of this evaluation also means that I have been advised of my performance and does not necessarily imply that I agree with the evaluation. My comments are below.                                                                                                    |                                                                                                    |          |
| PLEASE NOTE : Within 5 business days, you can supply the Manager with your additional comments and a copy will be added to evaluation as<br>historical documents.                                                                                                    |                                                                                                    |          |
| Employee Acknowledgement Summary                                                                                                    |                                                                                                    |          |
| Employee Comments Font - Size - B I U F = A - O - E                                                                                                    |                                                                                                    |          |
| 5 Employee acknowled<br>here. Employee acknowled<br>entered here. Employee acknowled<br>comments entered h                                                                                                    | ment comments entered here. Employee acknowledgement comments are entered<br>ledgement comments are entered here. Employee acknowledgement comments are<br>acknowledgement comments are entered here. Employee acknowledgement |          |
| C Employee Self Service Performance                                                                                                    |                                                                                                    | ]        |
| (7)                                                                                                    | Contact hrperformreviews@uta edu for                                                                                                    |          |
| My Current Documents (0) My Historical Documents                                                                                                    | assistance                                                                                                    |          |
| Evaluations of Others 0                                                                                                    |                                                                                                    |          |
| UT Arlington Evaluation Completed Completed                                                                                                    |                                                                                                    |          |